# WalletFinder Quick Installation Guide For iPhones

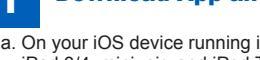

## **Download App and enable Bluetooth**

- a. On your iOS device running iOS 6 and above (iOS device includes iPhones, iPad 3/4, mini, air, and iPod Touch}
- Download the free iStuffFinder App as illustrated in Figure 1 from the iTunes App store. Apps for iPhone or Safari.
- b. Enable Bluetooth on your iOS device as illustrated in Figure 2.

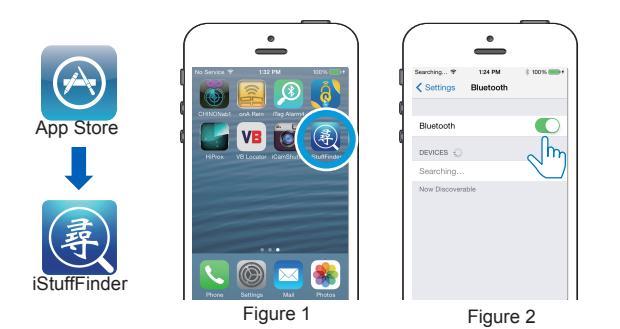

### Airplane Mode

The WalletFinder is designed with travellers in mind allowing users to efficiently disable the WalletFinder by simply enabling "airplane mode" on your mobile device. At this time, all connected tags will flash a few times, enter "Sleep mode", and stop transmitting. Your tags will auto connect when "Airplane mode" on your mobile device is disabled.

Please note: On disabling airplane mode, it may take up to 1 minute for each tag to reconnect.

#### 3 **Pairing and Locating your iOS device**

- a. Run the iStuffFinder application on your iOS device by tapping the iStuffFinder icon and then tap the search button Q (See figure 5 below) to discover all available devices (Up to a maximum of four).
- b. The App will then present you with a Bluetooth pairing request (See figure 6 below) and Select "Pair" for each device (Up to a maximum of four). The device will then enter paired mode (connected) and the green LED will blink once every 5 seconds

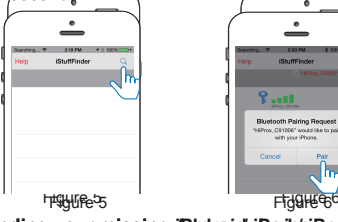

Testing and finding your missing iPhone / iPad / iPod Press for 1 second release the "Find Me" button as illustrated in Figure 7. Your iOS device will emit an audible signal for approximately 5 seconds.

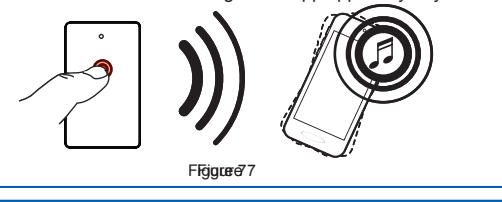

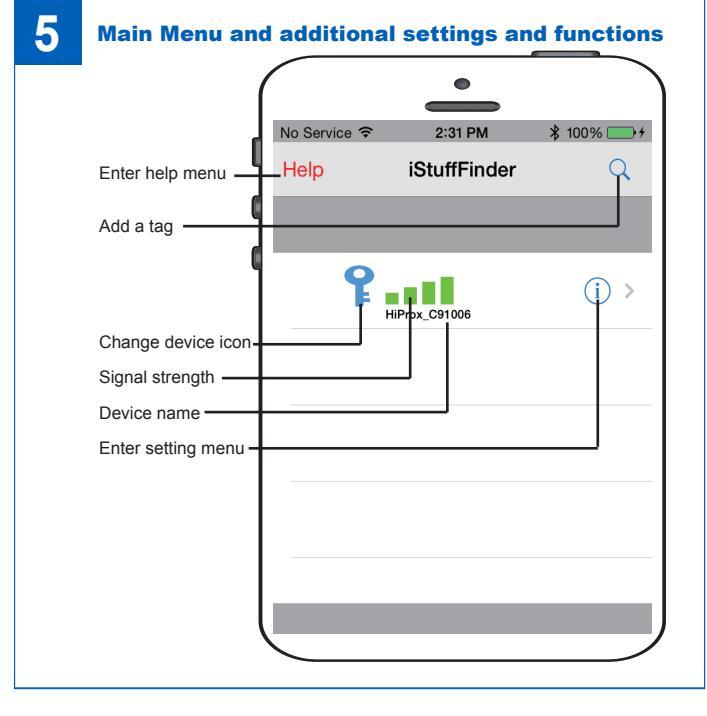

# **Battery Installation**

Place the provided battery as illustrated in Figure 3 below. IMPORTANT NOTE: BE SURE TO INSERT THE BATTERY BETWEEN THE UPPER AND LOWER CONTACTS WITH the – VE SIDE OF THE BATTERY FACING UP.

Placing the battery on top of the contact and closing the battery compartment lid may cause damage to the battery terminal and invalidate your warranty.

- a. Slide the battery cover open as shown in point 1 (Figure 3).
- b. Insert the battery with the negative sign (-) pointing upwards, as shown in point 2 (Figure 3)
- c. Replace the battery cover as shown in point 3 (Figure 3).
- d. Turn "ON" the Wallet Reminder by sliding the recessed Power Switch to the "ON" position as illustrated in Figure 4 below.

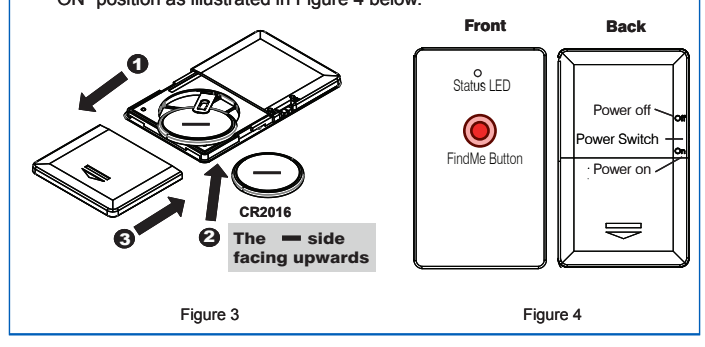

### **Out of range alerts** 4

### Alarm Sensitivity Settings

To select the proximity distances you'd like to be alerted on when out of range, tap the (i) icon to the right of each paired device list. Once tapped, the images to the left will appear. High sensitivity, **I** Grey / Off or no sensitivity.

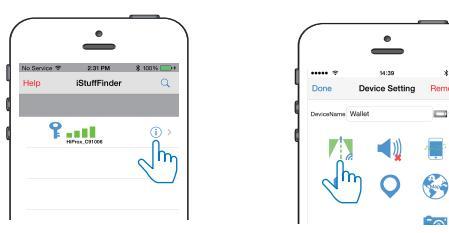

When the tagged item is beyond the set range, your iOS device will emit an audible tone.

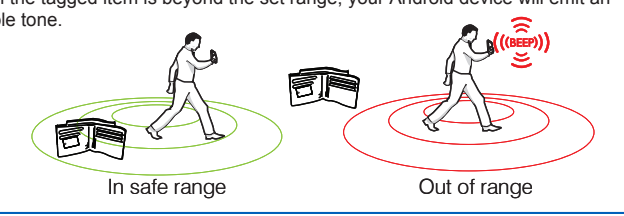

#### 6 **Device Setting Menu**

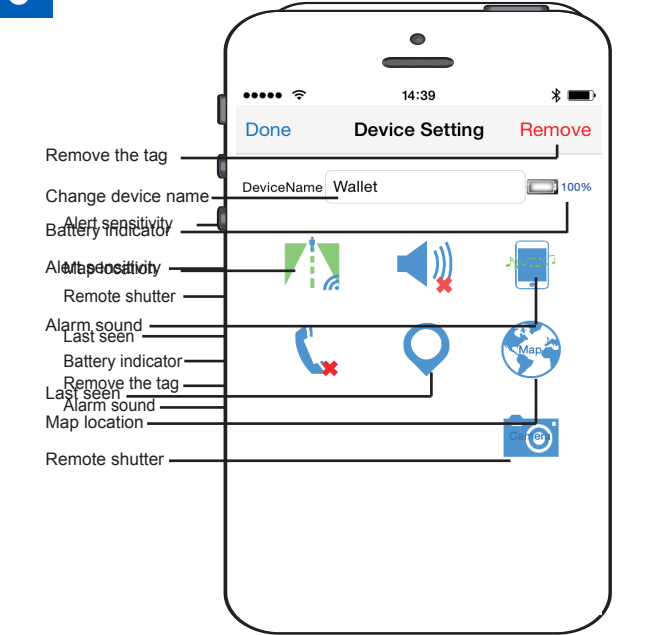